Opplever du problemer med Internet Explorer etter du har installert siste versjon av Java på maskinen (Versjon 7 Update 65), og forsatt ikke får opp påloggingsvinduet i nettbanken? Da anbefaler vi at du prøver å installere Google Chrome på maskinen din.

## Hvordan installere Google Chome på Windows maskin

1) Trykk på lenken: (<u>http://www.google.no/intl/no/chrome/</u>) for å få opp siden der du laster ned Google Chrome. Trykk på **«Last ned Chrome**» som vist på bilden nedenfor:

|   |                 | - |  |
|---|-----------------|---|--|
|   |                 |   |  |
|   |                 |   |  |
|   | _               | _ |  |
|   | Last ned Chrome |   |  |
| _ |                 |   |  |

2) Så skal du velge å hake for «**Bruk Google Chrome som standard nettleser**» og trykke «**Godta og installer**».

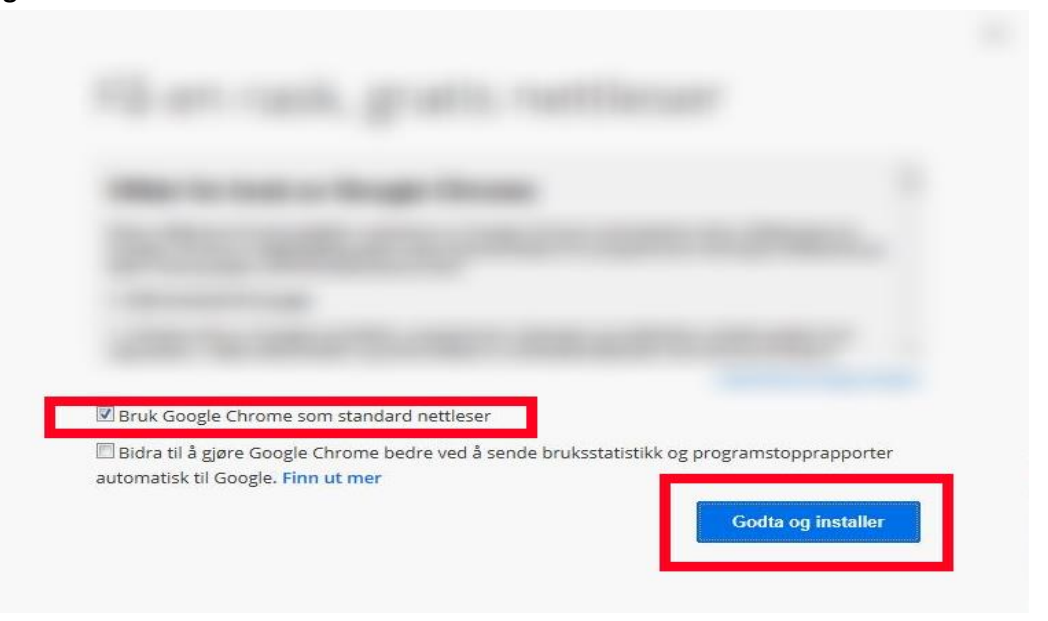

3) Du vil deretter få beskjed om «**du vil tillate at følgende program gjør endring på denne** maskinen.

Denne meldingen svarer du **«Ja»** på. (Skulle du oppleve at du får enn annen melding en **«ja»**, så svarer du **«fortsett»** eller **«kjør»** 

| Brukerkontok | ontroll<br>tillate at følgeno<br>datamaskinen?         | de program gjør endringer på                                                 | X   |
|--------------|--------------------------------------------------------|------------------------------------------------------------------------------|-----|
| Ø            | Programnavn:<br>Verifisert utgiver:<br>Filopprinnelse: | Google Update Setup<br><b>Google Inc</b><br>Harddisken på denne datamaskinen |     |
| Vis detaljer |                                                        | Ja Nei                                                                       |     |
|              |                                                        | Endre betingelsene for når disse varslene vi                                 | ise |

4) Når du har trykker **«ja»** på meldingen, så vil programmet begynne å laste ned.

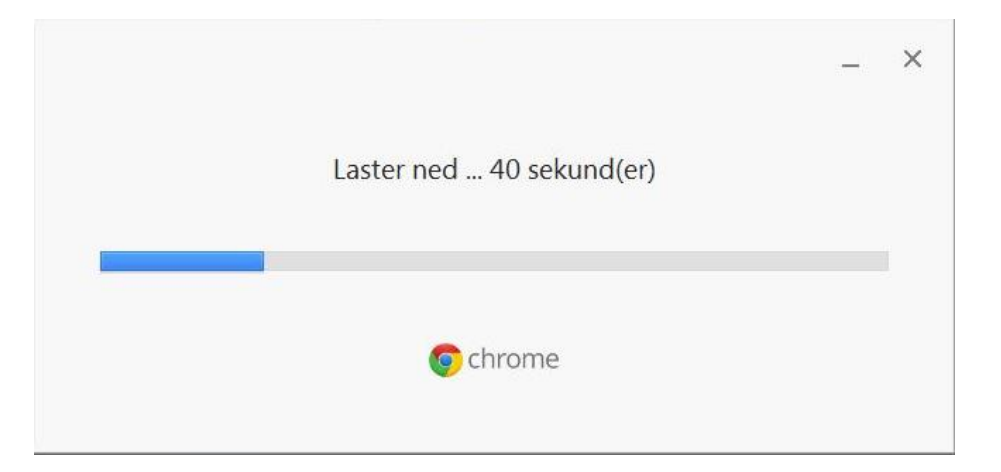

Deretter får du vinduet opp som viser at Google Chrome installeres.

|             | _ × |
|-------------|-----|
| Installerer |     |
|             |     |
| © chrome    |     |

5) Til slutt vil du få opp ett bilde på skjermen din som ser litt annerledes ut. Skriv adressen til banken din øverst i venstre hjørne. For.eks: «www.totenbanken.no» og trykk «Enter» på tastaturet.

| Ny fane          | ×                                           |      |       |        |  |
|------------------|---------------------------------------------|------|-------|--------|--|
| <del>~ ~ 0</del> | www.totenbanken.no                          |      |       |        |  |
|                  | 🗅 www.totenbanken.no                        |      |       |        |  |
|                  | 🔍 www.totenbanken.no - Google Søk           |      |       |        |  |
|                  |                                             | +deg | Gmail | Bilder |  |
|                  |                                             |      |       |        |  |
|                  |                                             |      |       |        |  |
|                  |                                             |      |       |        |  |
|                  |                                             |      |       |        |  |
|                  |                                             |      |       |        |  |
|                  |                                             |      |       |        |  |
|                  |                                             |      |       |        |  |
|                  |                                             | Ŷ    |       |        |  |
|                  |                                             |      |       |        |  |
|                  | Beneral La Corres                           |      |       |        |  |
|                  |                                             |      |       |        |  |
|                  |                                             |      |       |        |  |
|                  | Velkommen til Google Chro Chrome Nettmarked |      |       |        |  |
|                  |                                             |      |       |        |  |
|                  |                                             |      |       |        |  |
|                  |                                             |      |       |        |  |

Fungerer det forsatt ikke, så slå av maskinen og deretter på igjen.

Om dette ikke løste problemet, eller du har spørsmål angående veiledningen, ta kontakt med oss ved å sende epost til <u>nettbank@eika.no</u> eller ved å ringe oss på telefon: 03850. Telefontiden er 08:00 – 21:00 alle hverdager og 09:00-17:00 på lørdag.